**KYOCERa** 

SAMSUNG

Canon

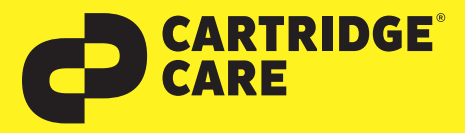

## RESETANLEITUNG

## Manueller Reset der Brother Trommeleinheit DR-2300

Sehr geehrte Kundin, geehrter Kunde,

vielen Dank, dass Sie sich für ein Produkt von Cartridge Care entschieden haben. Mit unseren hochwertigen Tonerkartuschen bieten wir Ihnen für Ihren Drucker eine kostengünstige umweltfreundliche Alternative zu den Originalpatronen der Druckerhersteller an.

Damit Ihre Cartridge Care Trommeleinheit ordnungsgemäß funktioniert, muss Ihr Drucker resettet werden. Wählen Sie die für Ihren Drucker passende Anleitung aus und folgen Sie dann Schritt für Schritt den Anweisungen.

## Brother HL-L2300/L2320/L2321

- 1. Stellen Sie sicher, dass der Drucker eingeschaltet ist und die Drum-LED blinkt.
- 2. Öffnen Sie die vordere Abdeckung des Druckers.
- 3. Drücken Sie nun die Taste **GO** ca. 4 Sekunden lang, bis alle LEDs aufleuchten.
- 4. Sobald alle vier LED aufleuchten, lassen Sie die Taste GO wieder los.
- 5. Schließen Sie die vordere Abdeckung. Die Drum-LED darf nun nicht mehr leuchten.

## Brother HL-L2340/L2360/L2361/L2365/L2366

- 1. Stellen Sie sicher, dass der Drucker eingeschaltet ist und öffnen Sie die vordere Abdeckung des Druckers.
- 2. Drücken Sie nun die Taste **OK**, bis die Anzeige **Trommel** erscheint und lassen Sie die Taste wieder los.
- 3. Drücken Sie nun zügig die Taste **OK** und bestätigen Sie mit der Taste **Pfeil nach oben**, bis im Display **RESET** angezeigt wird und setzen Sie den Trommelzähler zurück.
- 4. Schließen Sie anschließend die vordere Abdeckung.

## **Brother HL-L2380**

**EPSON**<sup>®</sup>

- 1. Stellen Sie sicher, dass der Drucker eingeschaltet ist und öffnen Sie die vordere Abdeckung des Druckers.
- 2. Drücken Sie nun die Taste X, um die angezeigt Fehlermeldung abzubrechen.
- 3. Drücken Sie nacheinander die Tasten Einstell. (Symbol Werkzeug) und dann Alle Einstell. - Geräte-Info.
- 4. Drücken Sie das Raute-Symbol #, bis sich die Anzeige im Display verändert.
- 5. Drücken Sie nun auf **Trommel** und anschließend zügig auf **JA**.
- 6. Drücken Sie die Taste Home (Haussymbol) und schließen Sie die vordere Abdeckung.

## Nun können Sie Ihren Brother-Drucker wieder wie gewohnt nutzen.

brother.

勿

OKI

Sollten Sie Fragen haben, wenden Sie sich bitte an Ihre freundlichen Druckerexperten.

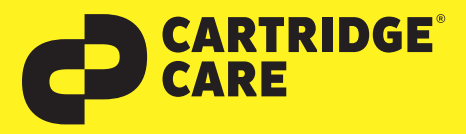

# RESETANLEITUNG

## Manueller Reset der Brother Trommeleinheit DR-2300

## **Brother DCP-L2560**

- 1. Schalten Sie den Drucker ein und schließen Sie die vordere Abdeckung, falls nötig.
- 2. Drücken Sie dann direkt **X**, um den Druckerfehler abzubrechen.
- 3. Betätigen Sie nun zügig nacheinander die Anzeigen Einstell. (Werkzeug-Symbol), Alle Einstell., Geräte-Info und Teilelebensdauer.
- 4. Betätigen Sie dann das Rauten-Symbol **#** so lange, bis die Anzeige im Display sich ändert.
- 5. Nun drücken Sie zügig auf Trommel und danach auf JA.
- 6. Betätigen Sie abschließend die Taste Home mit dem (Haussymbol).

## Alle anderen Brother DCP-Geräte

- 1. Schalten Sie Ihren Drucker zuerst ein, falls noch nicht geschehen.
- 2. Öffnen Sie sodann die vordere Abdeckung am Gerät.
- 3. Drücken Sie die Taste **OK** etwa zwei Sekunden lang, bis das Display **"Trommel** ersetzt?" anzeigt,
- 4. Drücken Sie direkt anschließend die **"Pfeil nach oben"** Taste, um den Zähler zurückzusetzen.
- 5. Nun schließen Sie die vordere Abdeckung.

## Brother MFC-L2720/L2740

- 1. Stellen Sie sicher, dass Ihr Drucker eingeschaltet ist und schließen Sie die vordere Abdeckung, wenn nötig.
- 2. Betätigen Sie dann X, um den Trommelfehler abzubrechen.
- 3. Nun drücken Sie schnell nacheinander Einstell. (Werkzeug-Symbol), Alle Einstell., Geräte-Info und Teilelebensdauer.
- 4. Drücken Sie dann solange das Rauten-Symbol **#**, bis sich die Anzeige des Displays verändert.
- 5. Drücken Sie dann zunächst auf **Trommel** und anschließend zügig auf **JA**.
- 6. Nun drücken Sie zum Abschluss die **Home** Taste mit dem Haus-Symbol.

## Alle anderen Brother MFC-Geräte

1. Schalten Sie zuerst den Drucker ein.

例

- 2. Öffnen Sie dann am Geräte die vordere Abdeckklappe, hinter der sich die Trommel-Einheit befindet
- 3. Drücken Sie dann **OK etwa 2 Sekunden** lang, dadurch erscheint die Anzeige **"Trommel ersetzt?".**
- 4. Drücken Sie nun zügig **1**, um den Trommelzähler zurückzusetzen.
- 5. Schließen Sie dann die vordere Abdeckklappe wieder.

## Nun können Sie Ihren Brother-Drucker wieder wie gewohnt nutzen.

brother

Sollten Sie Fragen haben, wenden Sie sich bitte an Ihre freundlichen Druckerexperten.

**KYOCERa** 

SAMSUNG

Canon

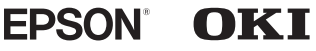

All brand names listed here are registered trademarks of their respective companies. Alle hier aufgeführten Markennamen sind registrierte Warenzeichen der jeweiligen Unternehmen.